# Упражнение № 2

# Параметричен и шумов анализ

Изображения, които Ви трябват за протокола от това упражнение:

- Електрическа схема за изследване на изходни характеристики на MOS транзистор;
- Параметричен анализ резултати за семейство изходни статични характеристики на MOS транзистор;
- Схема за изследване на коефициента на шума на MOS транзистор;
- Шумов анализ разпределение на шума, генериран от елементите в схемата прозорец с текстова информация.
- Шумов анализ резултати от изследването на коефициента на шума при параметър V<sub>gate</sub>.

# I. Параметричен анализ (Parametric Analysis).

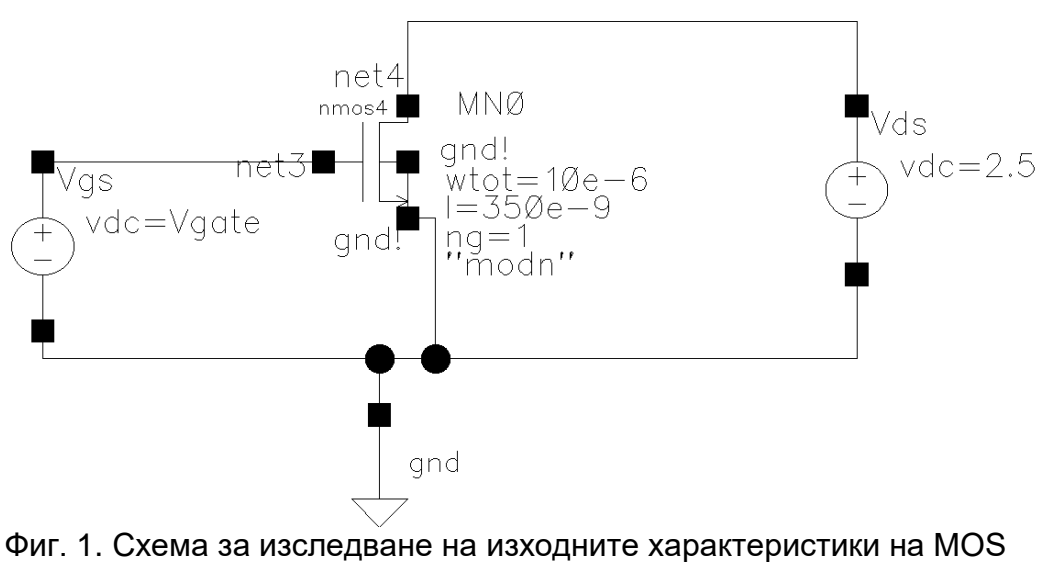

транзистор.

#### 1. Задаване на променлива.

Изчертава се схемата от фиг. 1 в прозореца на схемния редактор (Virtuoso Schematic Editor). Транзисторът nmos4 е реален и се взима от библиотеката PRIMLIB, обвързана със съответната технология. Стойностите на ширината и дължината на канала на транзистора се оставят по подразбиране – w=10µm и l=0.35µm. Задаващите източници на напрежение (vdc), които се използват при симулация, се извикват от библиотеката analogLib. В полето DC voltage на входния източник, задаващ напрежението гейт-сорс, се присвоява променлива Vgate. Тази

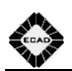

променлива трябва се копира в прозореца на средата за аналогова симулация **ADE L** като от менюто **Variables** се избира командата **Copy from cellview**. Стойността й може да се зададе от командата **Edit** на същото меню (ще го използвате в зад. II).

#### 2. Задаване на постояннотоков анализ (dc).

За задаване на постояннотоков анализ от менюто Analyses се избира команда Choose и се маркира dc. За получаване на изходните характеристики на MOS транзистора е необходим избор на режим Component parameter на секцията Sweep variable и развивка по напрежението дрейн-сорс. Зa ce бутон Select целта натиска component, посочва се в схемата източникът, задаващ напрежението дрейн-сорс. В появилия се прозорец се избира параметъра му dc и се посочва диапазон на изменение на стойностите му от 0 V до 3.XX V, където XX е 3 плюс последните 2 цифри от факултетния Ви номер, разделени на 100. Напр. за 101318001 ще бъде 3.31 V, а за 101318020 -**3.50** ∨.

В системата за автоматизирано проектиране CADENCE по подразбиране се запазват стойностите на напреженията във възлите на симулираната схема. За да могат да се визуализират токовете, те трябва предварително да се запазят като в менюто **Outputs** се избере команда **Save all** и се маркира опцията **all** на **Select device currents** (currents).

## 3. Задаване на параметричен анализ (Parametric Analysis).

Формата за задаване на параметричен анализ се извиква от менюто **Tools** чрез команда **Parametric analysis**. Като изменящ се параметър се задава напрежението гейт-сорс чрез променливата **Vgate**. В полето **variable** се изписва името на променливата или се избира от падащия списък. Стойностите й могат да бъдат например от **From** = 0 до **To** = 2.5, **Total Steps** = 5.

## 4. Стартиране на симулация.

Симулацията се стартира от формата за параметричен анализ като се избира командата **Start All** от менюто **Analyses**.

## 5. Визуализиране на резултатите.

За визуализиране на изходния ток след приключване на симулацията, от менюто **Tools** се избира **Results Browser**. В горния прозорец се кликва на знака [+], избира се **dc** (фиг. 2а), а в долния с двойно кликване - **MN0:d** (фиг. 2б). Получава се резултат (фиг. 2в).

Като променливи при параметричен анализ могат да се задават параметри на транзистора (ширина **w** и дължина на канала I), а така също и параметри на други елементи, честота, температура и др.

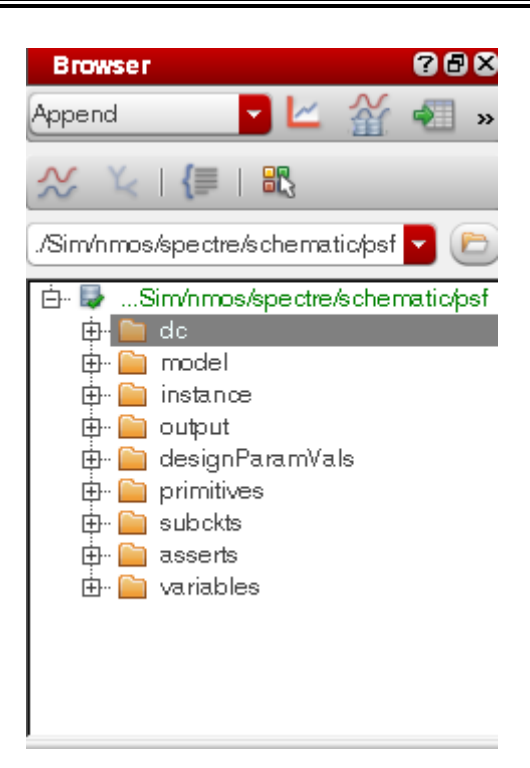

Фиг. 2а. Избор на резултати от симулация.

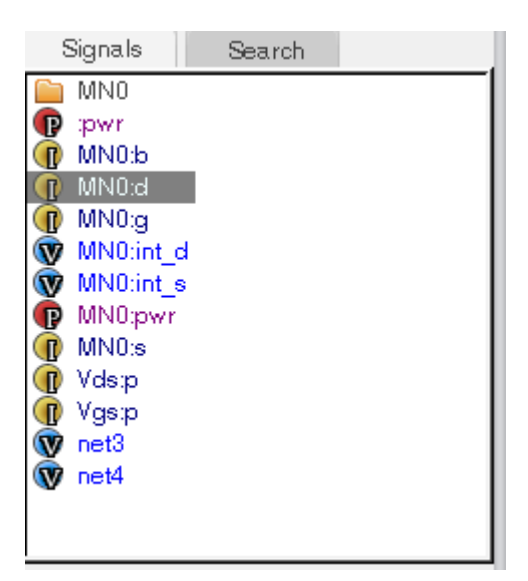

Фиг. 26. Избор на дрейнов ток.

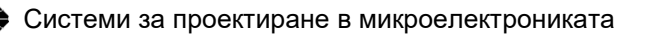

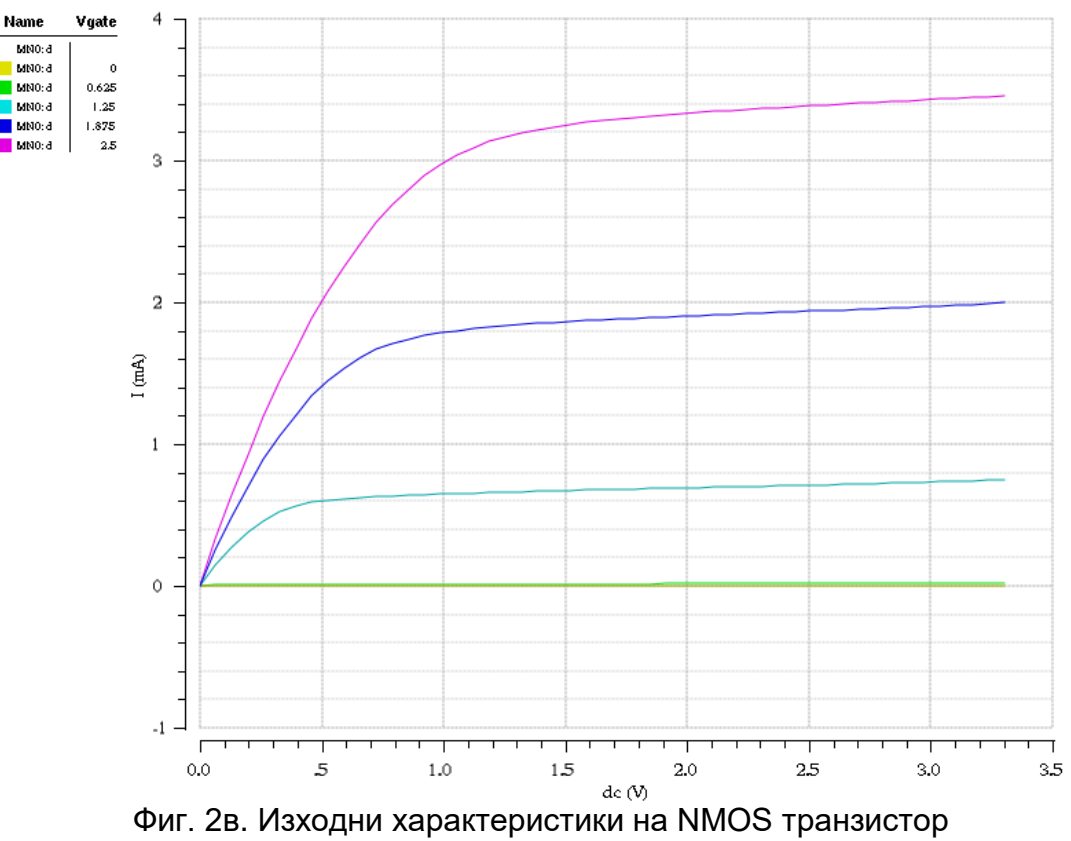

(w=10µm, I=0.35µm, брой гейтове=1).

# II. Коефициент на шум (Noise Figure)

За изследване на коефициента на шума на транзистор се ползва схемата от фиг. 3. Необходимо е да се поставят на входа и изхода източници, използвани при изследване на шум (портове). Такива са компонентите **psin** от библиотеката **analogLib**. Във формата за задаване на параметри на всеки един от тях се попълва единствено номер на порта (**Port number**), който трябва да бъде цяло положително число, например 1 за PORT0 и 2 за PORT1. Бобините (**ind**) и кондензаторите (**cap**) са идеални елементи и се взимат от **analogLib**. Задават им се големи стойности – за капацитета **1 F** и за индуктивността **1 H**.

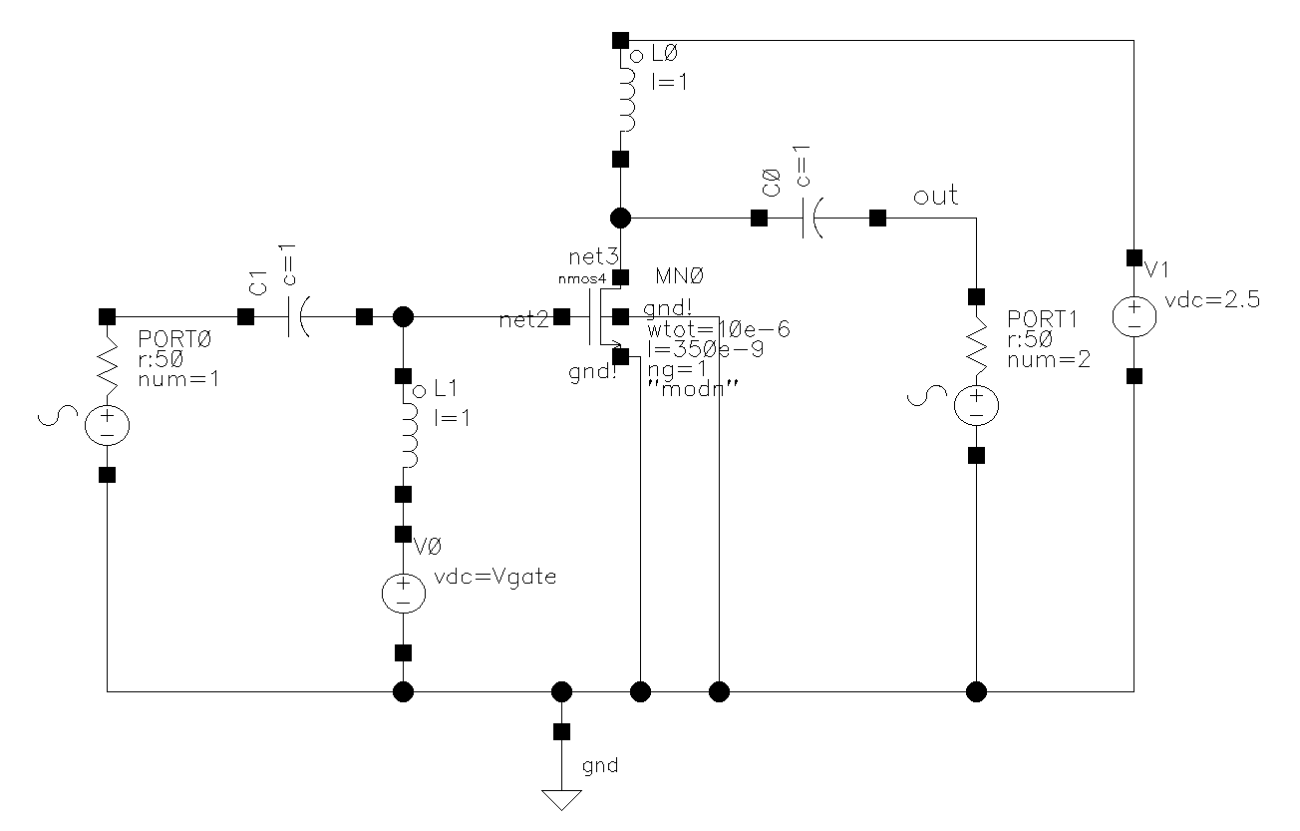

Фиг.3. Схема за определяне на коефициента на шума на NMOS транзистор.

Симулаторът **Spectre** дава възможност да се изследват шумови характеристики като: еквивалентен входен и изходен шум, квадратичен входен и изходен шум и др. Тези шумови характеристики се изследват чрез **noise** анализ. Пример за задаване на такъв тип анализ е показан на фиг. 4. в интервал от 10 до XG (гигахерца). X = 100 + последните 2 цифри от факултетния Ви номер.

Необходимо е да се копира променливата Vgate от електрическата схема чрез Variables ⇒ Copy From Cellview. След това й се задава типична стойност 2.5, като се кликне в полето Value на подпрозореца Design Variables на ADE L.

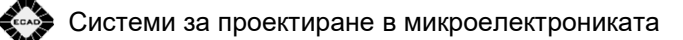

| 🗙 Choosing                                                                                                    | Analyses -                                                                       | - Virtuoso Ana                                                                            | alog Desig                                                                 | –                                                                               | • x                                                                                  |  |  |
|----------------------------------------------------------------------------------------------------|----------------------------------------------------------------------------------|-------------------------------------------------------------------------------------------|----------------------------------------------------------------------------|---------------------------------------------------------------------------------|--------------------------------------------------------------------------------------|--|--|
| Analysis                                                                                                    | <ul> <li>tran</li> <li>sens</li> <li>en∨lp</li> <li>pxf</li> <li>qpxf</li> </ul> | <ul> <li>⊖ dc</li> <li>→ dcmatch</li> <li>→ pss</li> <li>→ psp</li> <li>→ qpsp</li> </ul> | <ul> <li>ac</li> <li>stb</li> <li>pac</li> <li>qpss</li> <li>hb</li> </ul> | <ul> <li>noise</li> <li>pz</li> <li>pstb</li> <li>qpac</li> <li>hbac</li> </ul> | <ul> <li>xf</li> <li>sp</li> <li>pnoise</li> <li>qpnoise</li> <li>hbnoise</li> </ul> |  |  |
|                                                                                                    |                                                                                  | Noise An                                                                                  | alysis                                                                     |                                                                                 |                                                                                      |  |  |
| Sweep Var<br>Freque<br>Design<br>Temper<br>Compo<br>Model f                                                                                                    | iable<br>ncy<br>Variable<br>rature<br>nent Parar<br>Parameter                    | meter                                                                                     |                                                                            |                                                                                 |                                                                                      |  |  |
| Sweep Range         Image Start_Stop         Image Start_Stop         Image Center_Span         Sweep Type         Image Points Per Decade         Image Logarithmic         Image Points Per Steps |                                                                                  |                                                                                           |                                                                            |                                                                                 |                                                                                      |  |  |
| Output Noise                                                                                                    | se<br>Posit<br>Nega                                                              | ive Output No<br>ative Output N                                                           | ode 7<br>Iode 7                                                            | out<br>gnd!<br>20RT0                                                            | Select<br>Select                                                                     |  |  |
| Enabled 🖌                                                                                                    |                                                                                  | K Cano                                                                                    | el Def                                                                     | aults A                                                                         | Options<br>pply Help                                                                 |  |  |

Фиг. 4. Настройка на **noise** анализ.

1. Визуализиране на резултатите при изследване на шум и разпределението му върху всички елементи в схемата (фиг. 5).

**Results**  $\Rightarrow$  **Print**  $\Rightarrow$  **Noise Summary** Избира се: **Frequency spot:** 2G

Бутон Include All Types Truncate by number top: 10

| 👫 Results                                                                                                    | Display Window                                                                   |                                                                                                    |                                                                                              | x    |  |  |  |  |
|----------------------------------------------------------------------------------------------------|----------------------------------------------------------------------------------|----------------------------------------------------------------------------------------------------|----------------------------------------------------------------------------------------------|------|--|--|--|--|
| Window                                                                                                    | Expressions Info <u>H</u>                                                        | elp                                                                                                   | cād                                                                                          | ence |  |  |  |  |
| Device                                                                                                    | Param                                                                            | Noise Contribution                                                                                    | % Of Total                                                                                   | - A  |  |  |  |  |
| /PORTI<br>/MN0<br>/PORTO<br>/MN0<br>/MN0<br>/L1<br>/L1<br>/PORT0<br>/PORT1                                                                                                    | rn<br>id<br>rn<br>fn<br>rs<br>rd<br>fn<br>rn<br>ext_file_noise<br>ext_file_noise | 7.93346e-19<br>7.92927e-20<br>1.14418e-20<br>1.86614e-21<br>1.48446e-21<br>4.34426e-24<br>0<br>0<br>0 | 89.40<br>8.94<br>1.29<br>0.21<br>0.17<br>0.00<br>0.00<br>0.00<br>0.00<br>0.00<br>0.00<br>0.0 |      |  |  |  |  |
| Spot Noise Summary (in V^2/Hz) at 26 Hz Sorted By Noise Contributors<br>Total Summarized Noise = 8.87436e-19<br>Total Input Referred Noise = 1.5527e-17<br>The above noise summary info is for noise data |                                                                                  |                                                                                                    |                                                                                              |      |  |  |  |  |

Фиг. 5. Разпределение на шума, генериран от елементите в схемата за изследване на MOS транзистор.

#### 2. Задаване на анализ на разпределени параметри (sp).

Избирате Analyses ⇒ Choose ⇒ sp. Задава се честотната област, в която ще се изследва коефициента на шум и се посочват източниците на шум – входен и изходен порт (фиг. 6).

За изследване на коефициента на шума при различно гейтово напрежение се стартира <u>параметричен анализ</u> с променлива Vgate, както е показано в точка I.3. Тук за крайна стойност трябва да сложите **To** = 2.5 плюс последните 2 цифри на факултетния Ви номер, разделени на **100**, т.е. за **101318001** ще бъде **2.51**, а за **101318020** – **2.7**. Резултатите от такъв анализ за целия зададен честотен обхват са показани на фиг. 7.

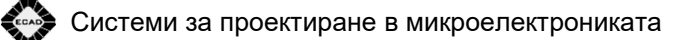

| 🗙 Choosing A                                                                                                    | Analyses                                                                         | - Virtuoso Ana                                                                            | log Desig                                                                  |                                                                                 | □ x                                                                                  |  |  |  |
|----------------------------------------------------------------------------------------------------|----------------------------------------------------------------------------------|-------------------------------------------------------------------------------------------|----------------------------------------------------------------------------|---------------------------------------------------------------------------------|--------------------------------------------------------------------------------------|--|--|--|
| Analysis                                                                                                    | <ul> <li>tran</li> <li>sens</li> <li>envlp</li> <li>pxf</li> <li>qpxf</li> </ul> | <ul> <li>○ dc</li> <li>○ dcmatch</li> <li>○ pss</li> <li>○ psp</li> <li>○ qpsp</li> </ul> | <ul> <li>ac</li> <li>stb</li> <li>pac</li> <li>qpss</li> <li>hb</li> </ul> | <ul> <li>noise</li> <li>pz</li> <li>pstb</li> <li>qpac</li> <li>hbac</li> </ul> | <ul> <li>xf</li> <li>sp</li> <li>pnoise</li> <li>qpnoise</li> <li>hbnoise</li> </ul> |  |  |  |
| S-Parameter Analysis                                                                                                    |                                                                                  |                                                                                           |                                                                            |                                                                                 |                                                                                      |  |  |  |
| Ports                                                                                                    |                                                                                  |                                                                                           | (                                                                          | Select                                                                          | Clear                                                                                |  |  |  |
| Sweep Variable<br><ul> <li>Frequency</li> <li>Design Variable</li> <li>Temperature</li> <li>Component Parameter</li> <li>Model Parameter</li> </ul> |                                                                                  |                                                                                           |                                                                            |                                                                                 |                                                                                      |  |  |  |
| Sweep Rang<br>Start-Sto<br>Center-S<br>Sweep Type<br>Logarithmic<br>Add Specific F                                                                  | ge<br>Span<br>9<br>Points                                                        | Start 10<br>Poin<br>Num                                                                   | ts Per Dec<br>ber of Step                                                  | Stop<br>ade<br>os                                                               | 1006                                                                                 |  |  |  |
| Do Noise<br>yes<br>no                                                                                                    | (                                                                                | Dutput port<br>nput port                                                                  | /POR:                                                                      | r1<br>r0                                                                        | Select<br>Select                                                                     |  |  |  |
| Mode<br>Single-Ended Mixed In/Out Other                                                                                                    |                                                                                  |                                                                                           |                                                                            |                                                                                 |                                                                                      |  |  |  |
| Enabled 🖌                                                                                                    |                                                                                  | K Cance                                                                                   | el Defa                                                                    | (<br>ults A                                                                     | Options<br>pply Help                                                                 |  |  |  |

Фиг. 6. Настройка на **sp** анализ.

#### 3. Визуализиране на NF.

От менюто **Results** се избира командата **Direct plot** ⇒ **Main Form.** В новия прозорец се избира **sp, NF** и отдолу **db10.** Натиска се бутона **Plot.** Резултатът е изобразен на фиг. 7.

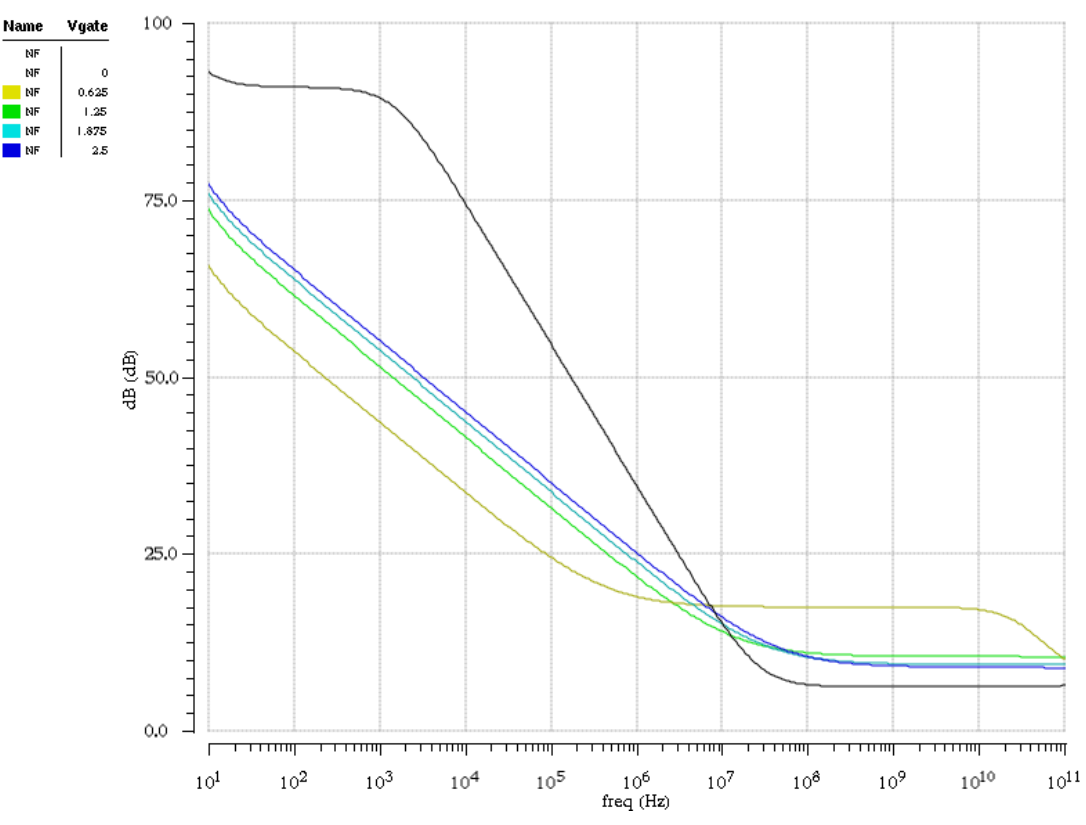

Фиг. 7. Коефициент на шума на MOS транзистор за целия честотен обхват при различни стойности на променливата Vgate.

Шумовите анализи показват стабилността на схемата по отношение на смущаващи сигнали, които могат да бъдат външни или генерирани от елементите в схемата. Има възможност да се изследва влиянието на параметрите на транзистора, като брой гейтове, дължина I и ширина **w** на канала, площ и други параметри върху шумовите характеристики.